## 【 事】

: 1. ,

;

, 不中;

## [ ]

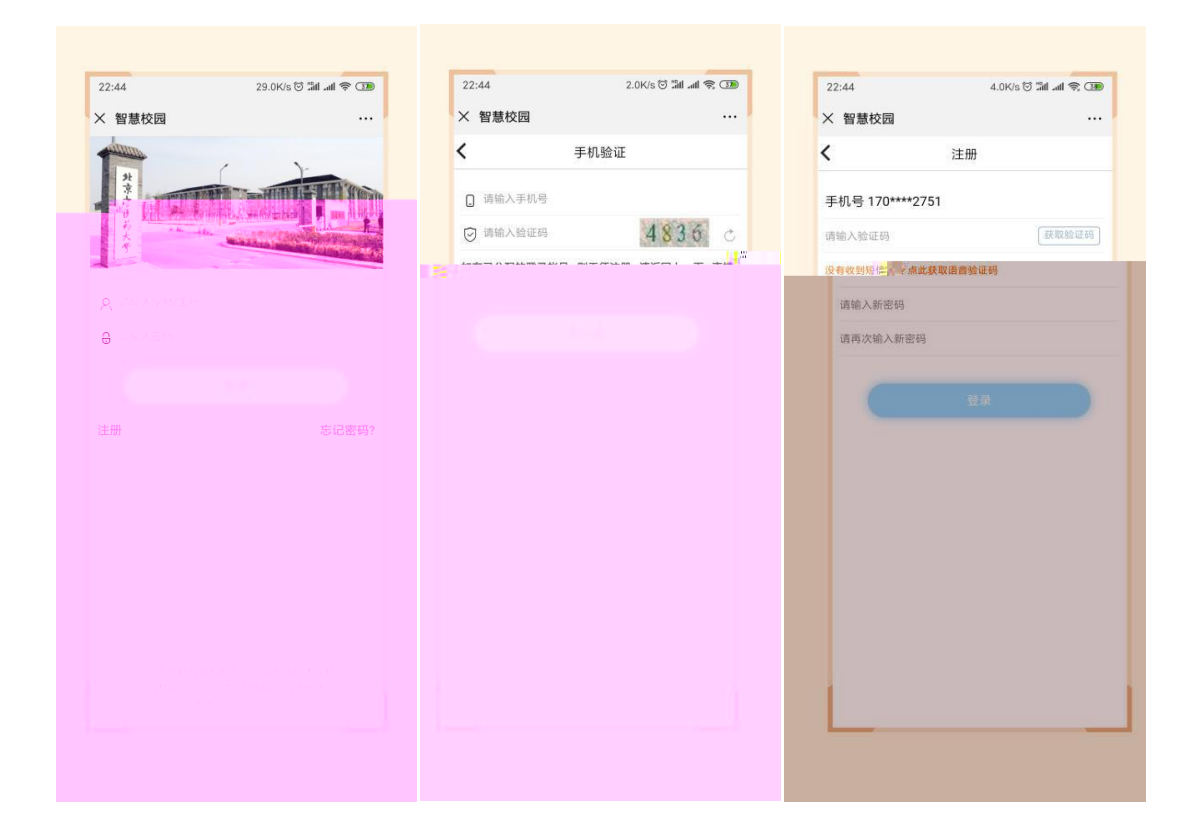

| 22:45 0.3K/s ⊙ all al ?? (39) | 22:45 | 42.0K/s 🗇 🖫 | 11 at 😤 🗷 |
|-------------------------------|-------|-------------|-----------|
| × 智慧校园 ····                   | ×     | 北京中医药大学     | ••        |
|                               | <     | 类型选择        |           |
|                               | 继续教育  | 学部培训班       | >         |
|                               | 体育部培  | 训班          | >         |
|                               | 管理学院  | 培训班         | >         |
|                               | 武当医学  | 研究院         | >         |
|                               | 针灸推拿  | 学院          | >         |
| 党费 培训班报名入                     | 远程教育  | 学院          | >         |
| п                             | 人文学院  | 培训班         | >         |
|                               | 护理学院  | 培训班         | >         |
|                               | 国际学院  | 培训班         | >         |
|                               | 台港澳中  | 医学部培训班      | >         |
|                               | 中医学院  | 培训班         | >         |
|                               | 国家中医  | 药高等教育研究院    | >         |
|                               | 国学院培  | UIHE        | >         |
|                               |       |             |           |
|                               |       |             |           |
|                               |       |             |           |
|                               |       |             |           |
| 校园极务 购物车 我的                   |       |             |           |

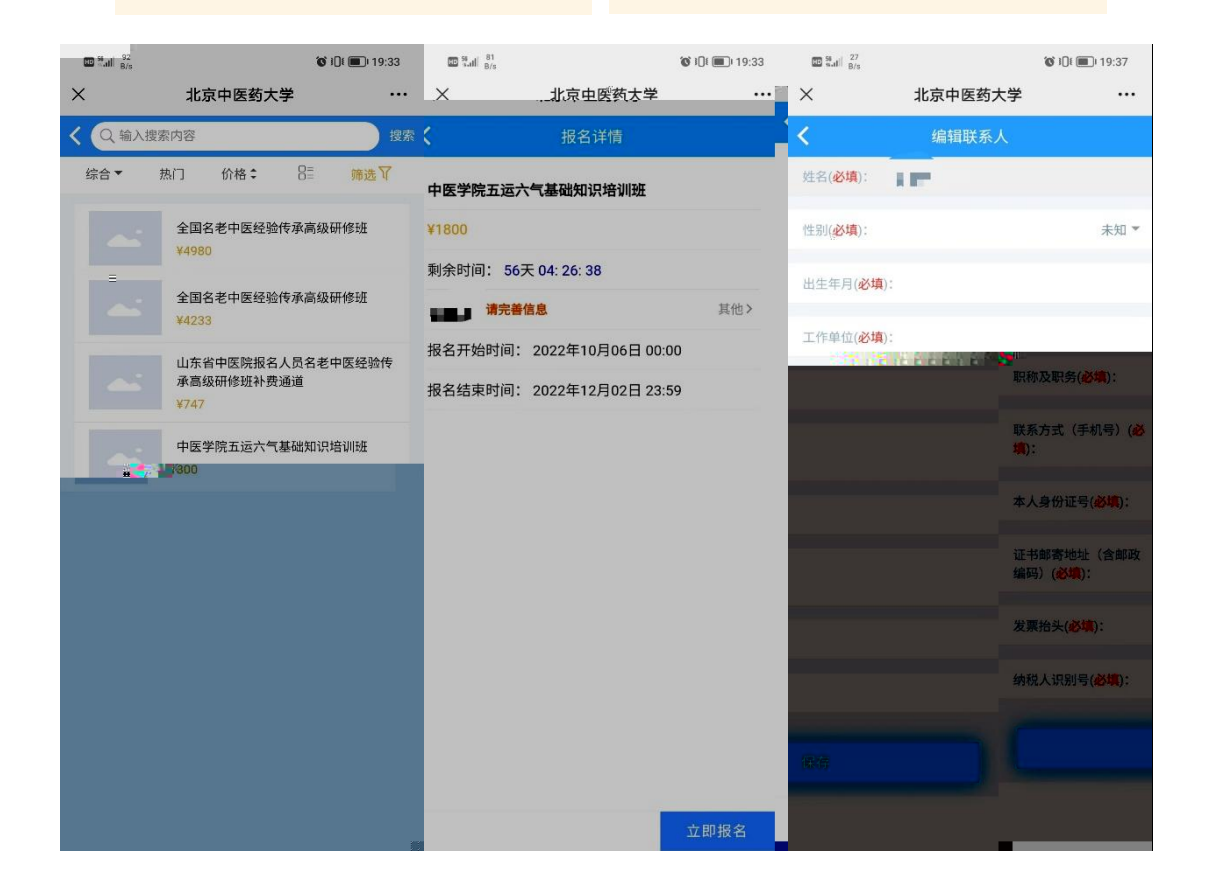

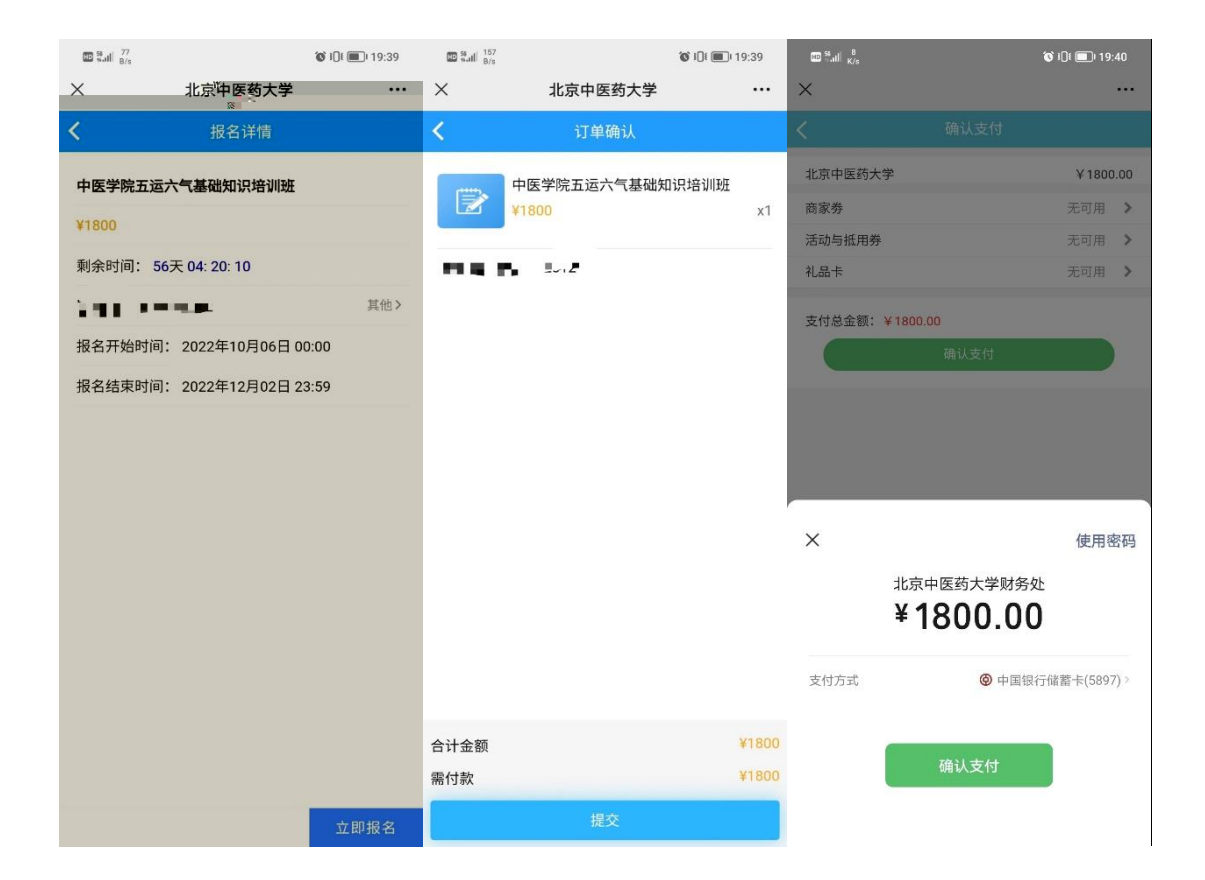

| 11 24.4K/s 🕰    | (1) al \$ (11)     | 16:11  | 8.0K/s | : 🔿 (Th | 16:12      | 2.0K/s 🗋 👘 👘 📶 🕾 🕐     |
|-----------------|--------------------|--------|--------|---------|------------|------------------------|
| 智慧校园            |                    | × 智慧校园 |        |         | ╳ 智慧校园     |                        |
| 我的              |                    | < *    | 我们过单   |         |            | m ws                   |
|                 |                    |        |        |         |            |                        |
|                 |                    |        |        |         |            |                        |
|                 |                    |        |        |         | <u> </u>   | i <mark>willing</mark> |
|                 |                    |        |        |         |            |                        |
| 的订单             | [看更多订单 <b>&gt;</b> | V4000  |        | x1      | w me ny mi | 2014/10.20m            |
|                 |                    |        | - /    |         |            |                        |
| 事核 待付款 已完成      | 已取消                |        |        |         |            | 00                     |
| 个人信息设置          | >                  |        |        |         |            |                        |
| <u>R</u> :常用联系人 | >                  |        |        |         |            |                        |
| 登录密码设置          | >                  |        |        |         |            |                        |
| _ 手机设置          | >                  |        |        |         |            |                        |
| 13 我的发票         | >                  |        |        |         |            |                        |
| 記 常用发票抬头        | >                  |        |        |         |            |                        |
|                 |                    |        |        |         |            |                        |
| 退出模拟登录          |                    |        |        |         |            |                        |
| A P             |                    |        |        |         |            |                        |

.....

| 16:12 |          |                 | 2.0K/s (    | a ⊗ ann a | 1 - 3 (18) |
|-------|----------|-----------------|-------------|-----------|------------|
| × 智慧相 | 交园       |                 |             |           |            |
| <     |          | 申请别             | 肝票          |           |            |
| 发票介质  | <b>4</b> | 子发票<br>3.400万,可 | D<br>EHRWAR | ,升重共成的    | (東西北北)法    |
| 电子邮箱  | 请输入!     | 电子邮箱            |             |           |            |
| 抬头类型  |          | 个人              |             | 单位        |            |
|       |          | 19.7            | Ŧ.          |           |            |
|       |          |                 |             |           |            |
|       |          |                 |             |           |            |
|       |          |                 |             |           |            |
|       |          |                 |             |           |            |
|       |          |                 |             |           |            |
|       |          |                 |             |           |            |
|       |          |                 |             |           |            |
|       |          |                 |             |           |            |
|       |          |                 |             |           |            |
|       |          |                 |             |           |            |
|       |          |                 |             |           |            |
|       |          |                 |             |           |            |
|       |          |                 |             |           |            |
|       |          |                 |             |           |            |
|       |          |                 |             |           |            |
|       |          |                 |             |           |            |
|       |          |                 |             |           |            |
|       |          |                 |             |           |            |
|       |          |                 |             |           |            |
|       |          |                 |             |           |            |
|       |          |                 |             |           |            |
|       |          |                 |             |           |            |
|       |          |                 |             |           |            |
|       |          |                 |             |           |            |
|       |          |                 |             |           |            |

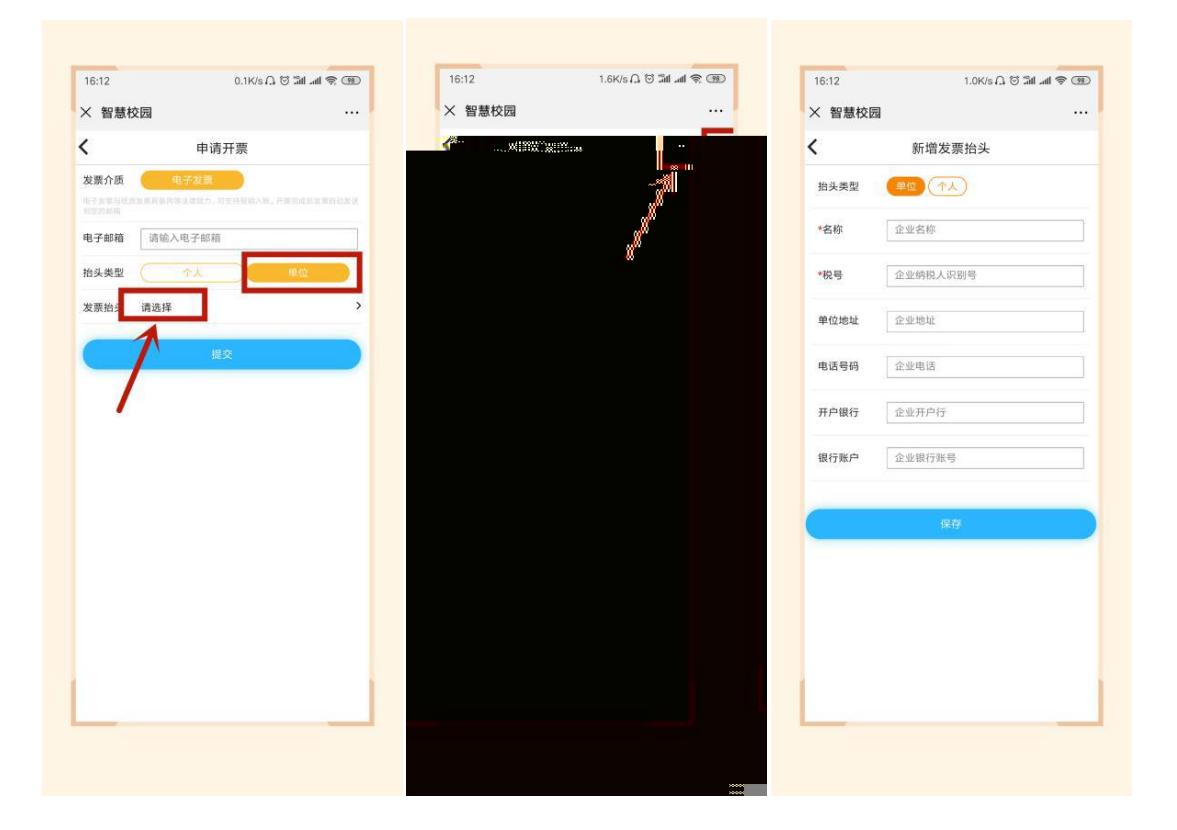

| 16:12                          | U.                     | IK/SIJ ⊗ all all ຈ C | <u>98</u> ) | 16:11         |      | 24.4K/s ∩ ⊙ | 311 al 😤 🥶     |
|--------------------------------|------------------------|----------------------|-------------|---------------|------|-------------|----------------|
|                                | 申请开票                   | Inde                 |             | 入 智慧校园        | 我    | 的           | •••            |
| 发票介质<br>1720年1月1日日2月<br>1月20日月 | 电子发票<br>间包内等法律效力, 对支持机 | 【喻人性,并書完成巨发著自动》      | K.M.        |               | _    |             |                |
| 电子邮箱 🗌                         | 请输入电子邮箱                |                      |             |               |      |             |                |
| 3头类型<br>(<br>读票抬3 请            | 个人<br> 选择              | 単位                   | ·           | 我的订单          |      | 查看          | 青更多订单 <b>;</b> |
| 1                              | 提交                     |                      |             | 局市核           | 待付款  | 〇〇          | <b>日</b> 取消    |
| 1                              |                        |                      |             | E 个人信         | 信息设置 |             | >              |
|                                |                        |                      |             | <u>2</u> :常用明 | 关系人  |             | >              |
|                                |                        |                      |             | ⊖ 登录客         | 码设置  |             | >              |
|                                |                        |                      |             | [] 手机该        | と置   |             | >              |
|                                |                        |                      |             | 至 我的发         | 支票   |             | >              |
|                                |                        |                      |             | 12 常用发        | 文票抬头 |             | >              |
|                                |                        |                      |             |               | 退出模  | 拟登录         |                |
|                                |                        |                      |             | â             | È    | 2           |                |